## RV110Wのセッションタイムアウトの設定

## 目的

セッションタイムアウトを設定すると、ゲストまたは管理者が指定された時間だけ非アクテ ィブな場合に自動的にタイムアウトになります。ユーザが長時間コンピュータを離れると、 誰でも歩いてデバイスにアクセスできます。 セッションタイムアウトはユーザからログオ フするため、指定した時間が経過すると、だれもデバイスにアクセスできなくなります。

このドキュメントの目的は、RV110Wでセッションタイムアウトを設定する方法を示すこと です。

## 該当するデバイス

• RV110W

## セッションタイムアウトの設定

ステップ1:Web構成ユーティリティで、[Administration] > [Session Timeout]を選択します。

| Session Timeout                   |              |
|-----------------------------------|--------------|
| Administrator Inactivity Timeout: | 30 💌 Minutes |
| Guest Inactivity Timeout:         | 30 Vinutes   |
| Save Cancel                       |              |

ステップ2:[管理者の非アク*ティブタイ*ムアウト]ドロップダウンリストで、非アクティブが 原因でセッションがタイムアウトするまでの時間(分)を選択します。これは管理者にのみ 影響します。

| Session Timeout                                                |                   |                    |
|----------------------------------------------------------------|-------------------|--------------------|
| Administrator Inactivity Timeout:<br>Guest Inactivity Timeout: | 30 ▼<br>1<br>5    | Minutes<br>Minutes |
| Sava Cancel                                                    | 10<br>30<br>Never |                    |

ステップ3:[*Guest Inactivity Timeout*]ドロップダウンリストで、非アクティブが原因でセッ ションがタイムアウトするまでの時間(分)を選択します。これはゲストにのみ影響します 。

ステップ4:[Save]をクリ**ックします**。